# ドコケア介助者向けstripe登録ガイド ※stripeとは決済システムです

### ドコケアホーム画面を開く

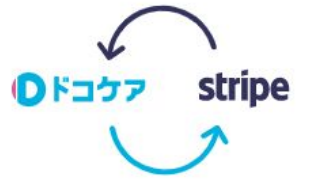

#### **Stripe**との連携設定のお願い

#### 安心・安全の決済システム"Stripe"

ドコケアではご依頼者の方からみなさまへのお支払いのため、Stripeという決済サービスを利用しております。決済サ ービスのご利用にあたっては、みなさまに事前にStripeアカ ウントの登録と、ドコケアとの連携設定をお済ませいただ く必要がございます。

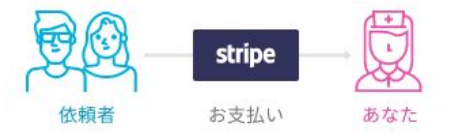

#### ドコケアとStripeの連携

以下のご説明資料を参考にドコケアとStripeアカウントの連 携をお願いします。Stripeアカウントをお持ちでない場合 は、同時に作成できます。

ご説明資料のリンク

「ドコケアとstripeを連携する」 をクリックします。

ドコケアとStripeを連携をする

### stripeの登録画面

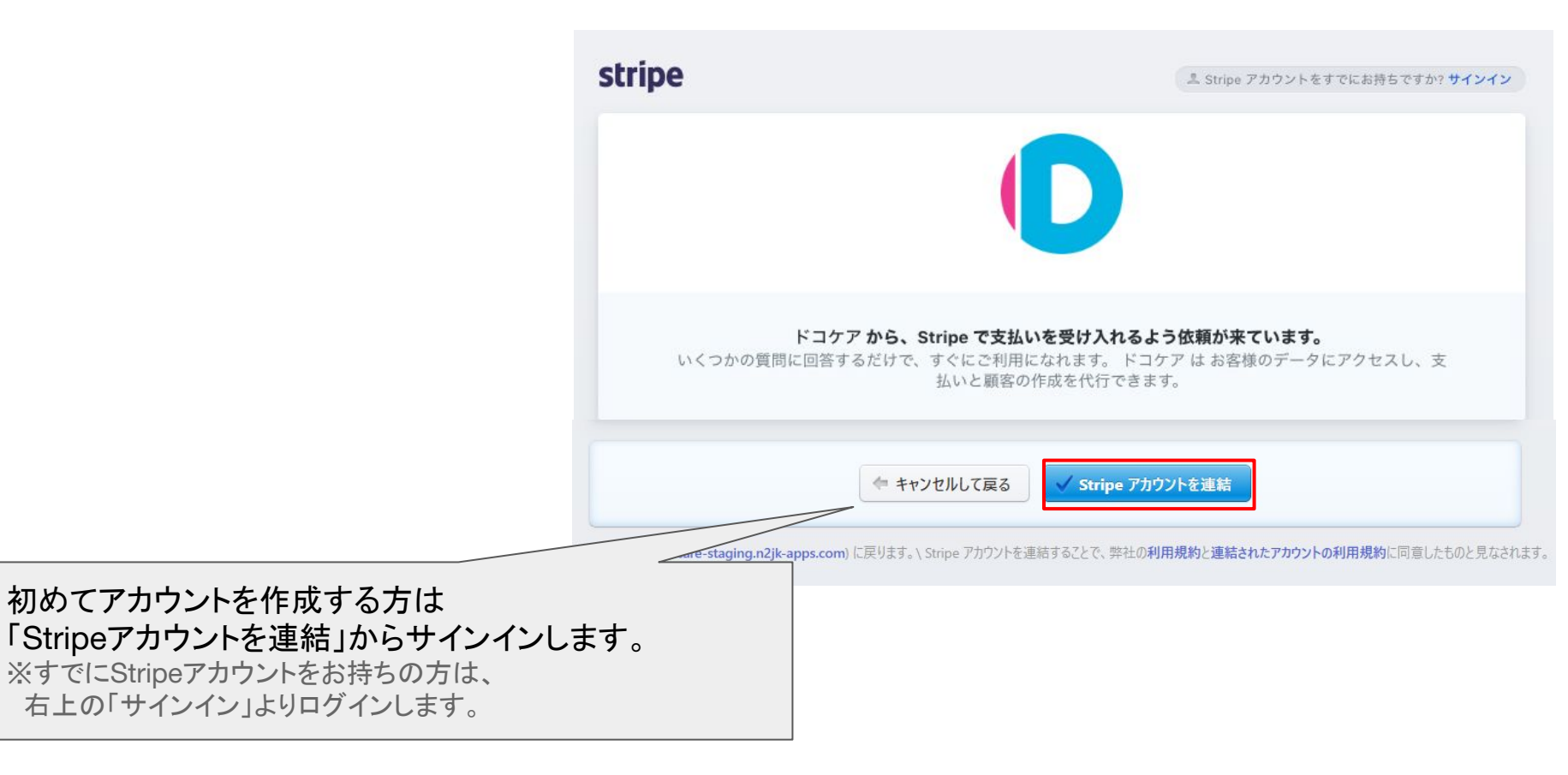

### Stripe アカウントの作成

#### 注:パスワードは簡易なものだと登録できません。 【パスワード設定条件】 ○ **10文字以上** × 一般的な単語、名前、日付 × 同じ文字の繰り返し

例)×:doco0101 o:dococare3198

※この後、登録確認のためにパスワードの入力が 必要になるので、メモなどをして覚えておきます。

# Stripe アカウントの作成 メール 氏名 王日 日本 0 パスワード Ø ◇良いパスワードです。パスワードは適切です。 ○製品の最新情報、業界ニュース、イベントについてのメールを Stripe から受け取る。 配信登録はいつでも解除できます。プライバシーポリシー アカウントを作成

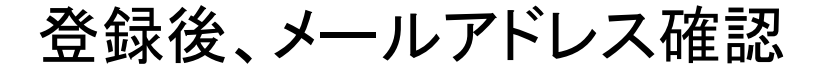

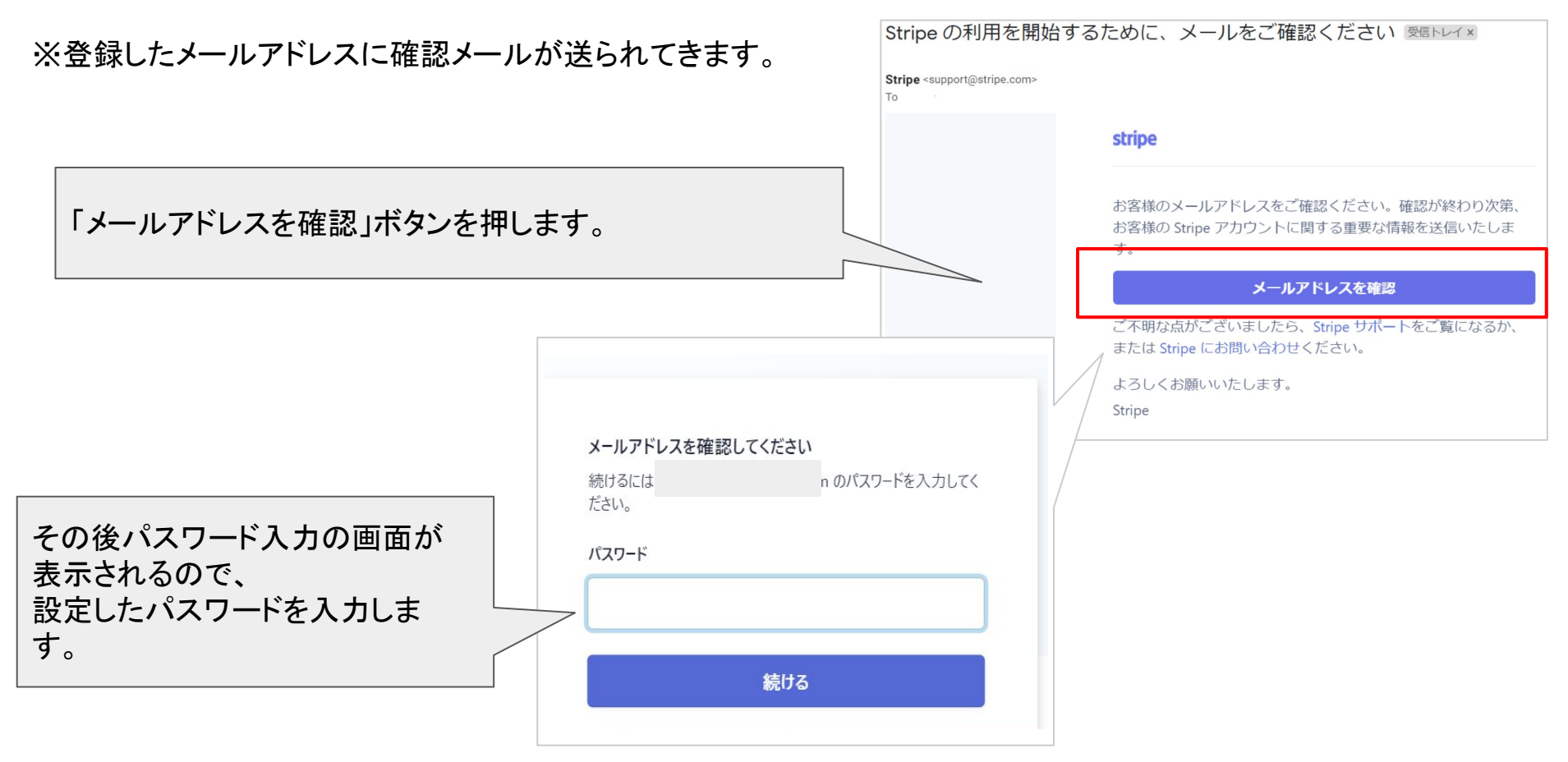

#### 事業情報(必須)

※個人事業主ではなく法人の口座も可能です。 ただし、あくまでもドコケアは依頼者様と介助者様の間での業務委託 契約です。

#### 事業情報

お客様が Stripe を利用して支払いを受けられるようになる前に、 Stripe はお客様とお客様のビジネスについて詳細を知る必要があり ます。Stripe は規制当局と金融パートナーが定める要件を満たし Stripe の利用規約に準拠するために、この情報を収集します。

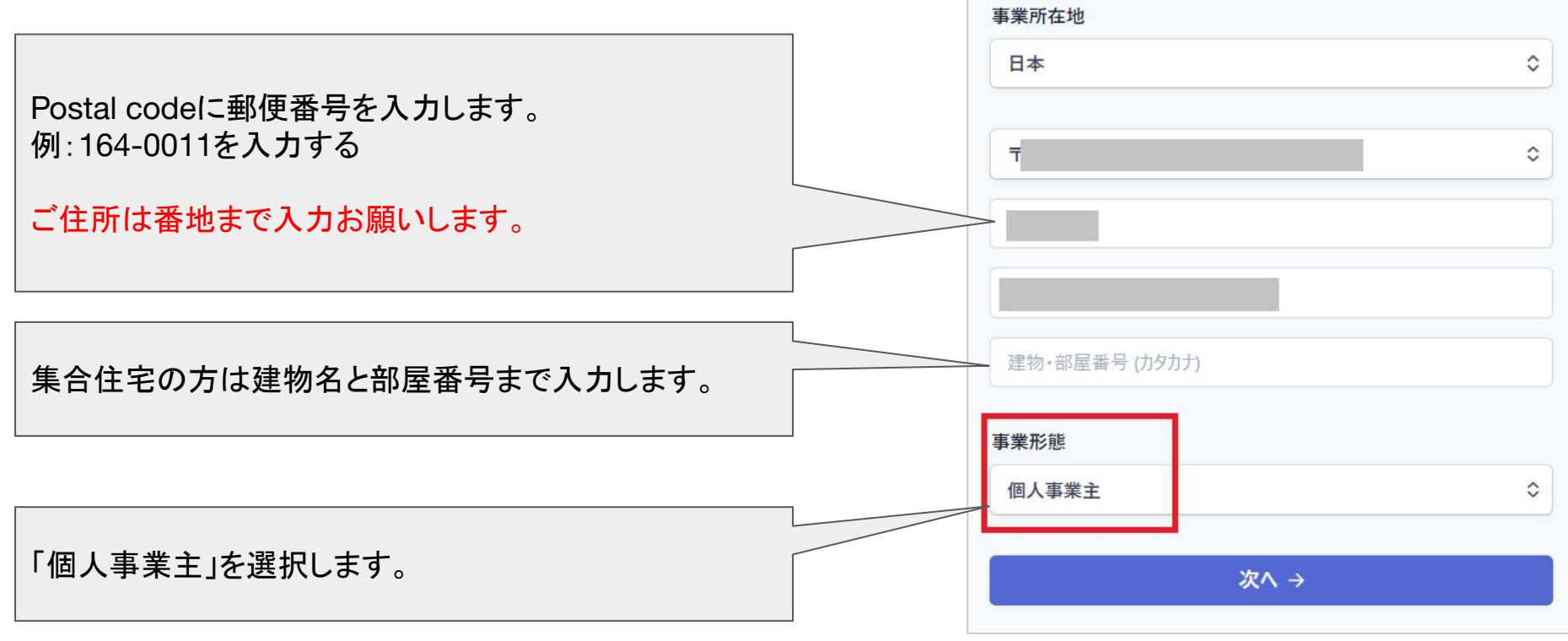

### 申請者の詳細(必須)

ご自身のお名前・生年月日・性別・住所・電話番号を入力します。

郵便番号を入力します。 例:164-0011を入力する

| こ住所は畜地よぐ人力お願いしる | よう | 0 |
|-----------------|----|---|
|-----------------|----|---|

また、集合住宅の場合は建物名・部屋番号の入力を お願いします。

#### 申請者の詳細

お客様自身についての情報をいくつか入力してください。

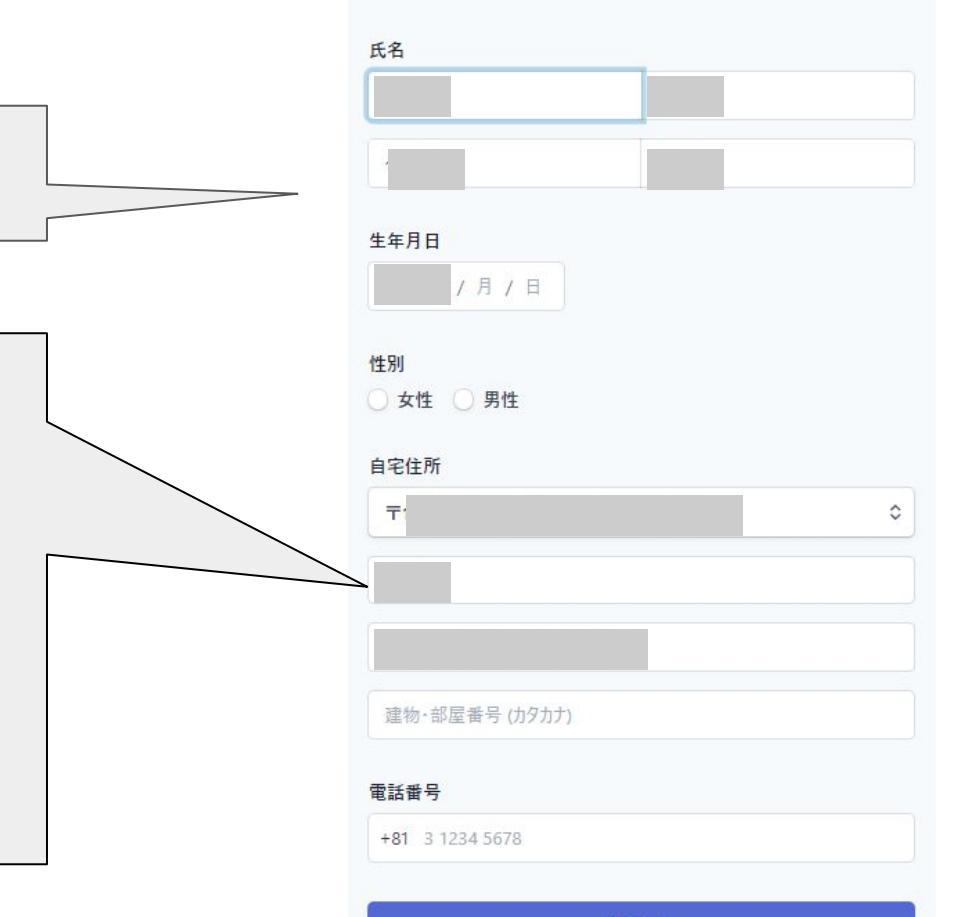

事業詳細(必須)

![](_page_7_Picture_1.jpeg)

ビジネスの基本事項についてご回答ください。

![](_page_7_Figure_3.jpeg)

## 改正割販法に関連する質問(必須)

#### 右に記載している回答を参考に選択します。

![](_page_8_Figure_2.jpeg)

![](_page_9_Figure_0.jpeg)

### 銀行口座情報(必須)

※ドコケアの収入から、システム手数料を引いた所得を振り込む ロ 座を指定します。

例)「三井住友」と入力すると、候補の銀行が表示されるので 選択します。 支店も同様に支店名を入力し、表示された候補の中から選択します。

#### 銀行口座情報

| 金融機関          |   |  |
|---------------|---|--|
| 銀行を選択する…      | ٥ |  |
| 支店            |   |  |
| 支店を選択する…      | 0 |  |
| 口座番号          |   |  |
| 0001234       |   |  |
| 口座番号を再入力 (確認) |   |  |
| 0001234       |   |  |

#### 2段階認証(必須)

# 2 段階認証

パスワードに加えて電話番号または認証アプリによる保護を追加し て、アカウントのセキュリティを強化してください。これは Stripe による 要件であり、他者によるアカウントへのログインを防止するのに役立ち ます。

信頼性を高めるために、バックアップとして複数フォームの2段階認 証を有効にすることをお勧めします。

携帯電話のショートメッセージ、または Google認 証アプリで認証します。

![](_page_11_Figure_5.jpeg)

認証コードの入力

ショートメッセージを選択した場合、 登録した携帯電話にショートメールで認証コードが届きま す。

| 今日日曜日                                                          |  |
|----------------------------------------------------------------|--|
| あなたのStripe 認証コード:<br><u>779-990</u> . このコードを他人と共有<br>しないでください。 |  |
| たった今                                                           |  |

![](_page_12_Figure_3.jpeg)

#### 2段階認証が完了

#### 緊急バッグアップコードをメモまたはスクリーンショットして おきます。 その後、完了を押します。

有効になりました

#### ·kyvl-letv

完了

#### 

この**緊急バックアップコード**を書き留めて、安全な場所に保管してください。モバイルデバイスを紛失した場合は、このコードを使用して2段 階認証を迂回することができます。

今後は、アカウントにログインするたびに、パスワードと、自分の携帯電 話に送信された認証コードの両方を入力する必要があります。

# stripeの登録完了!

ドコケアホーム画面から、 stripeのページを見ることができます。

ログイン方法など、 stripeについては<u>こちら</u>を確認して下さい。

| Dococare ~   | Q. 検索                                                          | ≪ フィードバックの送 | · · · · |
|--------------|----------------------------------------------------------------|-------------|---------|
| *-4          | ようこそ。このステップに従って開始してください                                        |             |         |
| 支払い          |                                                                |             |         |
| 顧客           | ◇ ビジネスに最適な組み込みを見つける                                            |             | ×       |
| レポート         | 速やかに開始するために Stripe のドキュメントを読む、または質問に答える<br>今すく問題 → ドキュメントを読む!? |             |         |
| Atlas        |                                                                |             |         |
| Radar        |                                                                |             |         |
| Billing      | Stripe アカウントを有効にしました                                           |             | ×       |
| Connect      |                                                                |             |         |
| 1 注文         | > テスト API キーの取得                                                |             |         |
| 開発者          | A the root office                                              |             |         |
| )) テストデータを表示 | > 本世 API ギーの収得                                                 |             |         |
| 1 19字        |                                                                |             |         |
|              | 今日                                                             |             |         |
|              | 総売上商 ~ 昨日 ~                                                    | JPY 建て残高    | 詳細を表示   |
|              | ¥0 ¥0                                                          | ¥0          |         |
|              | 21:37                                                          | 入全予定全額      |         |
|              |                                                                |             |         |